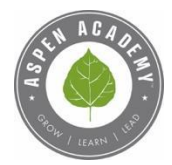

# ADDING THE ASPEN ACADEMY CALENDAR TO YOUR CALENDAR

Step 1. Visit <u>https://www.aspenacademy.org/about/calendar</u>

# Step 2. In the upper right of the calendar, click the RSS feed icon (light grey) **Aspen Academy Calendar**

View the full 2019/2020 School Calendar

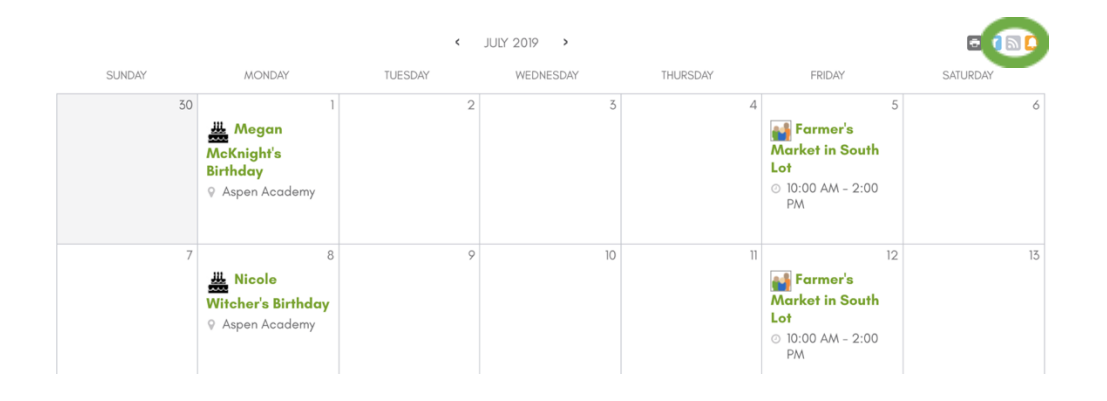

Step 3. A "Calendar Feeds" box with pop up. Select "All School" or the individual calendars you're interested in. Hover over the "ICAL" button in green and you'll see options for Get Standard iCal URL, Get Standard Google Cal URL, or Add to Default Calendar App. Click these for the URL to add to your device.

#### **Calendar Feeds**

Hover over the ICAL icons for subscription options.

Copy the following URL for the feed:

| All Public calendars on this page. | ICAL |
|------------------------------------|------|
| Admissions Calendar                | ICAL |
| All School                         | ICAL |
| All Tandem Events                  | ICAL |
| Athletics                          | ICAL |
| Birthdays                          | ICAL |
| Early Dismissals & Days Off        | ICAL |
| Lower School                       | ICAL |
| Middle School                      | ICAL |
| NEHS/NJHS                          | ICAL |
| PCO                                | ICAL |
| SCO                                | ICAL |
| Close                              |      |

| Calendar Feeds                  |                                                               |  |  |  |
|---------------------------------|---------------------------------------------------------------|--|--|--|
| lover over the ICAL Icons 1     | for subscription options.                                     |  |  |  |
| Copy the following URL for      | the feed:                                                     |  |  |  |
| All Public calendars on this pa | age. ICAL                                                     |  |  |  |
| Admissions Calendar             | ICAL                                                          |  |  |  |
| All School                      | ICAL                                                          |  |  |  |
| All Tandem Events               | Get Standard iCal URL                                         |  |  |  |
| Athletics                       | Get Google iCal URL                                           |  |  |  |
| Birthdays                       | Add to Default Calendar App<br>(Outlook 2k7, Apple iCal, etc) |  |  |  |
| Early Dismissals & Days Off     | ICAL                                                          |  |  |  |
| Lower School                    | ICAL                                                          |  |  |  |
| Viddle School                   | ICAL                                                          |  |  |  |
| NEHS/NJHS                       | ICAL                                                          |  |  |  |
| PCO                             | ICAL                                                          |  |  |  |
| SCO                             | ICAL                                                          |  |  |  |
|                                 |                                                               |  |  |  |

## ADDING TO ICAL GOOGLE CALENDAR (On iPhone)

Step 1. Select "Add to Default Calendar App"

Step 2. Select "Subscribe"

### ADDING TO A GOOGLE CALENDAR (On Computer)

Step 1. Open Google calendar. On the left click + "add other calendars"

| ≡ <u>31</u> Calendar           | - |  |  |
|--------------------------------|---|--|--|
| - Create                       |   |  |  |
| 4 5 6 7 8 9 10                 | G |  |  |
| Search for people              |   |  |  |
| My calendars                   |   |  |  |
| ✓ Paul Heffner                 | 1 |  |  |
| aspencalendar2018@gma          |   |  |  |
| ✓ Birthdays                    |   |  |  |
| Reminders                      |   |  |  |
| 🔲 Tasks                        |   |  |  |
| Other calendars + 🔺            |   |  |  |
| 10.10.10 C Add other calendars |   |  |  |
| Holidays in United States      |   |  |  |
| Terms – Privacy                |   |  |  |
|                                |   |  |  |

#### Step 2. Select "From URL"

| ≡ <u>31</u> Calend | dar       | Today       | < > J               |
|--------------------|-----------|-------------|---------------------|
| + Create           |           |             | sun<br>28           |
| 4 5 6 7 8          | 9 10      | GMT-06      | Lyons Bluegrass Fe: |
| Search for people  |           | 8 AM        |                     |
| My calendars       | ^         | 9 AM        |                     |
| Paul Heffner       |           | 10 AM       |                     |
| aspencalendar201   | 8@gma     | 11 AM -     |                     |
| Reminders          | Subscribe | to calenda  | r                   |
| Tasks              | Create ne | w calendar  |                     |
| Other calendars    | Browse ca | alendars of | interest            |
| 10.10.10 Cities: H | From URL  |             | -                   |
| Holidays in United | Import    |             | _                   |

#### Step 3. Enter the URL

#### Click "Add calendar" button.

| $\leftarrow$ Settings |             |                                                               |
|-----------------------|-------------|---------------------------------------------------------------|
| General               |             | From URL                                                      |
| Add calendar          | ^           | URL of calendar<br>D=3BF87F630B38499F96FAAD39C078D1C2&isgmt=1 |
| Subscribe to calend   | dar         | Make the calendar publicly accessible                         |
| Create new calenda    | ar          | You can add a calendar using the iCal format by its address.  |
| Browse calendars of   | of interest | Add calendar                                                  |
| From URL              |             |                                                               |

It will show up as Academics Calendar that you can check or uncheck to view or unview the calendar.

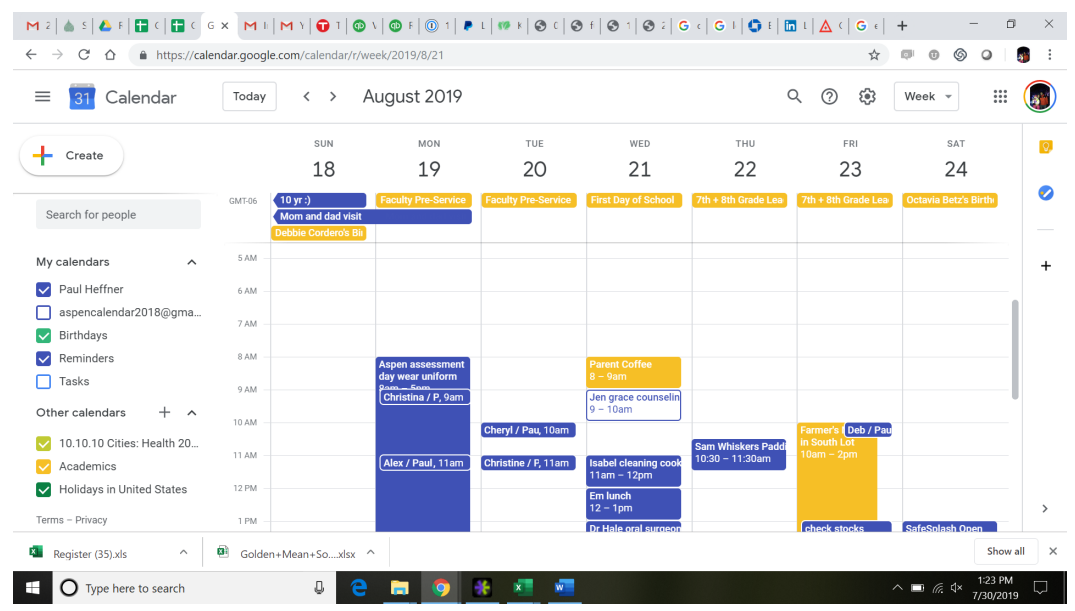

ADDING TO AN OUTLOOK CALENDAR (On Computer)

Step 1. From computer, select "Add to Default Calendar App." Outlook Calendar will open up on computer.

Step 2. In Outlook, click "Yes" when prompted to "Add this Internet Calendar to Outlook and subscribe to updates?"

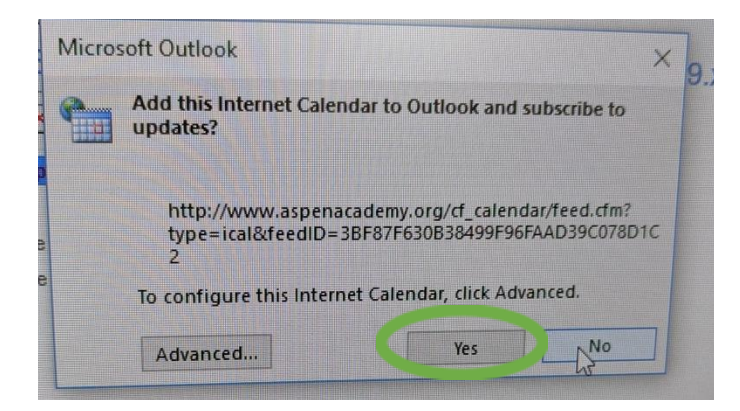